# Modbus-RTU to CC-Link Communication Board Card

### **User Guide**

Code: 3101A006 Issue: V1.0 Date: 2020.08.10

**Control Techniques China** 

Service Hotline: 400-887-9230

# Catalogue

| Catalogue                                                                             | 1 - |
|---------------------------------------------------------------------------------------|-----|
| 1. Product Overview 2                                                                 | 2 - |
| 1.1 Product function                                                                  | 2 - |
| 1.2 Main technical parameters                                                         | 2 - |
| 1.3 The correspondence example illustration between PLC address<br>and Modbus address | 3 - |
| 1.4 Error Code                                                                        | 5 - |
| 2. Hardware Description                                                               | 7 - |
| 2.1 Product Appearance                                                                | 7 - |
| 2.2 LED Indicator Description                                                         | 7 - |
| 2.3 Setting CC-Link Slave transmission rate dial - code switch 9                      | 9 - |
| 2.4 Setting CC-Link Slave Address Dial - code Switch                                  | 9 - |
| 2.5 CC-Link Interface 10                                                              | ) - |
| 2.6 VFD interface pin definition 10                                                   | ) - |
| 2.7 Installation Dimension 12                                                         | 1 - |
| 3. Product Application Topology 12                                                    | 1 - |
| 4. Test with Mitsubishi QJ61BT11N                                                     | 13  |

# **1. Product Overview**

#### **1.1 Product function**

This communication board could realize the conversion between MODBUS-RTU and CC-Link of field bus, and it could be applied with VFD NE-300/600. The RS485 interface of the board works as the Modbus master while the CC-Link interface works as the slave.

#### **1.2** Main technical parameters

- 1. Supports CC-Link Ver.2
- 2. CC-Link communication rate :( 10M/5M/ 2.5M /625K/156Kbps)

3. Number of memory stations occupied by CC-Link communication: 3 stations (not modifiable)

4. CC-link communication extended loop station setting: 8 times (not modifiable)

5. Modbus function code supported by ModbusRTU communication board: 03/06

6. Modbus slave address read by ModbusRTU communication board: 1 (not modifiable)

7. Baud rate of ModbusRTU communication board: 19200bps (not modifiable)

8. ModbusRTU communication setting on the communication board: data bit is 8, even check, 1 stop bit (not modifiable)

9. Working voltage: 24VDC, 5VDC

10. Working environment temperature: -40  $\sim$  85°C, relative humidity: 5  $\sim$  95% (no condensation)

- 11. Storage temperature:  $-55 \sim 125^{\circ}C$
- 12. Installation: Fix it in the VFD with 3 pc of screws
- 13. Dimensions: 90.37\*22\*182(L \* W \* H, unit: mm)
- 14. Protection level: IP20

| Note: Before usir | ng the board card, the VFD parameter | s should be set as follows: |
|-------------------|--------------------------------------|-----------------------------|
| Function code     | Name                                 | Set Value                   |
| F0.02             | Run command control mode settings    | 2                           |
| F0.03             | Frequency setting 1                  | 4                           |
| F0.04             | Frequency setting 1                  | 4                           |
| Fd.00             | 485 communication function           | 1                           |
| Fd.01             | IP Address                           | 1                           |
| Fd.02             | Baud rate selection                  | 4                           |

Fd.03Parity check selection0

# **1.3 The correspondence example illustration between PLC address and Modbus address**

| I MELSOFT系列 GX Works2 C:\Users\dell\De | Desktop\CC Link\NE300.gxw - [网络参数 | CC-Link 一览设置]        |                                      |                                       | - 0      |
|----------------------------------------|-----------------------------------|----------------------|--------------------------------------|---------------------------------------|----------|
| ··· 工程(P) 编辑(E) 搜索/替换(P) 转换/编译(        | (C) 视图(V) 在线(Q) 调试(B) 诊断(         | D) 工具(T) 窗口(W) 帮助(H) |                                      |                                       |          |
| i 🗅 🖻 🖶 🎒 🥥 🕢 🚦 🕹                      | 6 Da 17a ilea en 191 📪 🛤 🛤 📮 🖉 🖉  | ام ند م 💦 🖪 🖪 🗖 🗗    | 🔍 : 🌆 🗷 🏦 🖉 🙆 !                      | <u>a</u> .                            |          |
| 🔚 🗉 🗐 🖼 🖼 🚟 🐨 🌚 🕯                      | 🚻 参数 🔽                            | <b>•</b>             | 9 <del>.</del>                       |                                       |          |
| · 导航 · 平 ×                             | 翻 软元件/缓冲存储器批量监视-2                 | 一款一件/缓冲存储器批量监视-1/    | □□□□□□□□□□□□□□□□□□□□□□□□□□□□□□□□□□□□ |                                       |          |
| 工程                                     | 模块块数 1 ▼ 块 空白:无设]                 | 善□ 在CC-Link翻贯窗口中     | 中设置站信息                               |                                       |          |
| 📑 📭 🛞 🖗 🔊   👫 -                        |                                   | 1                    | 2                                    | 3                                     | 4        |
| □ 🚯 参数                                 | 起始I/O号                            | 0000                 |                                      |                                       |          |
|                                        | 运行设置                              | 运行设置                 |                                      |                                       |          |
| □ 1 回络参数                               | 类型                                | <u>主站</u>            | •                                    |                                       | -        |
|                                        | 数据链接类型                            | 主站CPU參数自动起动 ▼        | <b>•</b>                             | -                                     | <b>*</b> |
| R could be                             | 根式设置                              | 近程网络(Ver.2根式) ▼      | •                                    | · · · · · · · · · · · · · · · · · · · | <b>•</b> |
| Remote R                               | Register Stelling                 | 1                    |                                      |                                       |          |
|                                        | 近柱制人(KX)<br>法理約出(ny)              |                      |                                      |                                       |          |
| 🔄 智能切能模块                               | 行程客在 <sup>要</sup> (PWr)           | D 1000               |                                      |                                       |          |
|                                        | 远程aiffai(thi)<br>远程寄存器(RWw)       | D2000                |                                      |                                       |          |
| 由 🔚 程序设置                               | Ver.2i元祥输入(RX)                    |                      |                                      |                                       |          |
| 由· 🥙 程序部件                              | Ver.2远程输出(RY)                     |                      |                                      |                                       |          |
| 由 🙆 软元件存储器                             | Ver.2远程寄存器(RWr)                   |                      |                                      |                                       |          |
| 👼 软元件初始值                               | Ver.2远程寄存器(RWw)                   |                      |                                      |                                       |          |
| _                                      | 特殊继电器(SB)                         |                      |                                      |                                       |          |
|                                        | 特殊寄存器(SW)                         |                      |                                      |                                       |          |
|                                        | 重试次数                              | 3                    |                                      |                                       |          |
|                                        | 自动恢复台数                            | 1                    |                                      |                                       |          |
|                                        | 待机主站站号                            | Mr.1                 |                                      |                                       |          |
|                                        | CPU右机指定<br>Interative             | *<br>* ■ ±           | •                                    | •                                     | •        |
|                                        | 打捆模式推定<br>2012月4月20日              | 무미코                  | <b>`</b>                             | •                                     | •        |
|                                        | 法信自设要                             | 法信白                  |                                      |                                       |          |
|                                        | 行程设备站和检设署                         | 和檢過署                 |                                      |                                       |          |
| 4 工程                                   | 中新设置                              | 中联沿器                 |                                      |                                       |          |
| (and)                                  | 4                                 |                      |                                      |                                       | •        |
| 二~ 用户库                                 |                                   |                      |                                      |                                       |          |
| 4 连接目标                                 |                                   |                      |                                      |                                       |          |
| »<br>*                                 | <                                 |                      |                                      |                                       |          |

1. For example, D1000-D1029 read the data address of NE300/600 for PLC, and D2000-D2003 wrote the data address of NE300/600 for PLC. See the table below:

| D1     | 000-D1029 IW I      | nput addr    | ess, D2000-D2006 QW Output | address Description                   |
|--------|---------------------|--------------|----------------------------|---------------------------------------|
|        | PLC data<br>address | Data<br>type | Modbus RTU address         | Description                           |
| Р      | D2000               | WORD         | Write area 4 address 40001 | write communication commands          |
| r<br>0 | D2001               | WORD         | Write area 4 address 40002 | Write communication set value address |
| C<br>e | D2002               | WORD         | Write area 4 address 40003 | Write output terminal definition      |
| s      | D2003               | WORD         | Write area 4 address 40004 | Write Analog Output<br>Setting        |
| S      | D1000               | WORD         | Read area 4 address 40001  | Read communication control commands   |
| D      | D1001               | WORD         | Read area 4 address 40002  | Read communication set value address  |
| a<br>t | D1002               | WORD         | Read area 4 address 40003  | Read output terminal definition       |
| a      | D1003               | WORD         | Read area 4 address 40004  | read analog output<br>setting         |
|        | D1004               | WORD         | Read area 4 address 40020  | Read VFD state                        |
|        | D1005               | WORD         | Read area 4 address 40021  | read failure content                  |
|        | D1006               | WORD         | Read area 4 address 40022  | read alarm content                    |

| D1007                                                                                                    | WORD                                                         | Read area 4 address 40023                                                                                                    | Read running                                                                                                    |
|----------------------------------------------------------------------------------------------------|--------------------------------------------------------------|----------------------------------------------------------------------------------------------------|----------------------------------------------------------------------------------------------------|
|                                                                                                    |                                                              |                                                                                                    | frequency                                                                                                    |
| D1008                                                                                                    | WORD                                                         | Read area 4 address 40024                                                                                                    | Read set frequency                                                                                                    |
|                                                                                                    |                                                              |                                                                                                    |                                                                                                    |
| D1009                                                                                                    | WORD                                                         | Read area 4 address 40025                                                                                                    | Read bus bar voltage                                                                                                    |
| D1010                                                                                                    | WORD                                                         | Read area 4 address 40026                                                                                                    | Read output voltage                                                                                                    |
| D1011                                                                                                    | WORD                                                         | Read area 4 address 40027                                                                                                    | Read output current                                                                                                    |
| D1012                                                                                                    | WORD                                                         | Read area 4 address 40028                                                                                                    | Read operating                                                                                                    |
|                                                                                                    |                                                              |                                                                                                    | rotate speed                                                                                                    |
| D1013                                                                                                    | WORD                                                         | Read area 4 address 40029                                                                                                    | read output                                                                                                    |
|                                                                                                    |                                                              |                                                                                                    | frequency                                                                                                    |
| D1014                                                                                                    | WORD                                                         | Read area 4 address 4002A                                                                                                    | read output torque                                                                                                    |
| D1015                                                                                                    | WORD                                                         | Read area 4 address 4002B                                                                                                    | Read PID set value                                                                                                    |
| D1016                                                                                                    | WORD                                                         | Read area 4 address 4002C                                                                                                    | Read PID feedback                                                                                                    |
|                                                                                                    |                                                              |                                                                                                    | value                                                                                                    |
|                                                                                                    |                                                              |                                                                                                    | value                                                                                                    |
| D1017                                                                                                    | WORD                                                         | Read area 4 address 4002D                                                                                                    | Read analog AI1                                                                                                    |
| D1017<br>D1018                                                                                                    | WORD<br>WORD                                                 | Read area 4 address 4002D<br>Read area 4 address 4002E                                                                                                    | Read analog AI1<br>Read analog AI2                                                                                                    |
| D1017<br>D1018<br>D1019                                                                                           | WORD<br>WORD<br>WORD                                         | Read area 4 address 4002DRead area 4 address 4002ERead area 4 address 4002F                                                                                                    | Read analog AI1<br>Read analog AI2<br>Reserved                                                                                                    |
| D1017<br>D1018<br>D1019<br>D1020                                                                                  | WORD<br>WORD<br>WORD<br>WORD                                 | Read area 4 address 4002DRead area 4 address 4002ERead area 4 address 4002FRead area 4 address 40030                                                                                                    | Read analog AI1<br>Read analog AI2<br>Reserved<br>Read terminal state                                                                                                    |
| D1017<br>D1018<br>D1019<br>D1020<br>D1021                                                                         | WORD<br>WORD<br>WORD<br>WORD                                 | Read area 4 address 4002DRead area 4 address 4002ERead area 4 address 4002FRead area 4 address 40030Read area 4 address 40031                                                                                                    | Read analog AI1<br>Read analog AI2<br>Reserved<br>Read terminal state<br>Reserved                                                                                                    |
| D1017<br>D1018<br>D1019<br>D1020<br>D1021<br>D1022                                                                | WORD<br>WORD<br>WORD<br>WORD<br>WORD                         | Read area 4 address 4002DRead area 4 address 4002ERead area 4 address 4002FRead area 4 address 40030Read area 4 address 40031Read area 4 address 40032                                                                                                    | Read analog AI1<br>Read analog AI2<br>Reserved<br>Read terminal state<br>Reserved<br>Reserved                                                                                                    |
| D1017<br>D1018<br>D1019<br>D1020<br>D1021<br>D1022<br>D1023                                                       | WORD<br>WORD<br>WORD<br>WORD<br>WORD<br>WORD                 | Read area 4 address 4002DRead area 4 address 4002ERead area 4 address 4002FRead area 4 address 40030Read area 4 address 40031Read area 4 address 40032Read area 4 address 40033                                                                                                    | Read analog AI1<br>Read analog AI2<br>Reserved<br>Read terminal state<br>Reserved<br>Reserved<br>Reserved                                                                                                  |
| D1017<br>D1018<br>D1019<br>D1020<br>D1021<br>D1022<br>D1023<br>D1024                                              | WORD<br>WORD<br>WORD<br>WORD<br>WORD<br>WORD<br>WORD         | Read area 4 address 4002DRead area 4 address 4002ERead area 4 address 4002FRead area 4 address 40030Read area 4 address 40031Read area 4 address 40032Read area 4 address 40033Read area 4 address 40033Read area 4 address 40033Read area 4 address 40034                                                                                                    | Read analog AI1<br>Read analog AI2<br>Reserved<br>Read terminal state<br>Reserved<br>Reserved<br>Reserved<br>Reserved<br>Read external                                                                     |
| D1017<br>D1018<br>D1019<br>D1020<br>D1021<br>D1022<br>D1023<br>D1024                                              | WORD<br>WORD<br>WORD<br>WORD<br>WORD<br>WORD<br>WORD         | Read area 4 address 4002DRead area 4 address 4002ERead area 4 address 4002FRead area 4 address 40030Read area 4 address 40031Read area 4 address 40032Read area 4 address 40033Read area 4 address 40034                                                                                                    | Read analog AI1<br>Read analog AI2<br>Reserved<br>Read terminal state<br>Reserved<br>Reserved<br>Reserved<br>Reserved<br>Read external<br>counting                                                         |
| D1017<br>D1018<br>D1019<br>D1020<br>D1021<br>D1022<br>D1023<br>D1023<br>D1024<br>D1025                            | WORD<br>WORD<br>WORD<br>WORD<br>WORD<br>WORD<br>WORD         | Read area 4 address 4002DRead area 4 address 4002ERead area 4 address 4002FRead area 4 address 40030Read area 4 address 40031Read area 4 address 40032Read area 4 address 40033Read area 4 address 40033Read area 4 address 40034Read area 4 address 40034Read area 4 address 40035                                                                            | Read analog AI1<br>Read analog AI2<br>Reserved<br>Read terminal state<br>Reserved<br>Reserved<br>Reserved<br>Read external<br>counting<br>Read X1 state                                                    |
| D1017<br>D1018<br>D1019<br>D1020<br>D1021<br>D1022<br>D1023<br>D1023<br>D1024<br>D1025<br>D1026                   | WORD<br>WORD<br>WORD<br>WORD<br>WORD<br>WORD<br>WORD<br>WORD | Read area 4 address 4002DRead area 4 address 4002ERead area 4 address 4002FRead area 4 address 40030Read area 4 address 40031Read area 4 address 40032Read area 4 address 40033Read area 4 address 40033Read area 4 address 40034Read area 4 address 40034Read area 4 address 40035Read area 4 address 40036                                                   | Read analog AI1<br>Read analog AI2<br>Reserved<br>Read terminal state<br>Reserved<br>Reserved<br>Reserved<br>Read external<br>counting<br>Read X1 state<br>Read X2 state                                   |
| D1017<br>D1018<br>D1019<br>D1020<br>D1021<br>D1022<br>D1023<br>D1023<br>D1024<br>D1025<br>D1026<br>D1027          | WORD<br>WORD<br>WORD<br>WORD<br>WORD<br>WORD<br>WORD<br>WORD | Read area 4 address 4002DRead area 4 address 4002ERead area 4 address 4002FRead area 4 address 40030Read area 4 address 40031Read area 4 address 40032Read area 4 address 40033Read area 4 address 40033Read area 4 address 40034Read area 4 address 40035Read area 4 address 40035Read area 4 address 40036Read area 4 address 40037                          | Read analog AI1<br>Read analog AI2<br>Reserved<br>Read terminal state<br>Reserved<br>Reserved<br>Reserved<br>Read external<br>counting<br>Read X1 state<br>Read X2 state<br>Read X3 state                  |
| D1017<br>D1018<br>D1019<br>D1020<br>D1021<br>D1022<br>D1023<br>D1023<br>D1024<br>D1025<br>D1026<br>D1027<br>D1028 | WORD<br>WORD<br>WORD<br>WORD<br>WORD<br>WORD<br>WORD<br>WORD | Read area 4 address 4002DRead area 4 address 4002ERead area 4 address 4002FRead area 4 address 40030Read area 4 address 40031Read area 4 address 40032Read area 4 address 40033Read area 4 address 40033Read area 4 address 40034Read area 4 address 40035Read area 4 address 40035Read area 4 address 40036Read area 4 address 40037Read area 4 address 40038 | Read analog AI1<br>Read analog AI2<br>Reserved<br>Read terminal state<br>Reserved<br>Reserved<br>Reserved<br>Read external<br>counting<br>Read X1 state<br>Read X2 state<br>Read X3 state<br>Read X4 state |

#### 2. Address read of D1030-D1033

| D1030 Input Data |                    |                     |                        |             |                             |                            |                              |                              |                              |
|------------------|--------------------|---------------------|------------------------|-------------|-----------------------------|----------------------------|------------------------------|------------------------------|------------------------------|
| Bit 7            | Bit                | 6                   | Bit 5                  | í           | Bit 4                       | Bit 3                      | Bit 2                        | Bit 1                        | Bit 0                        |
|                  | 1 m<br>IB9<br>erro | eans<br>write<br>or | 1 mea<br>IB8w<br>error | ans<br>rite | 1means<br>IB7write<br>error | 1 means IB9<br>write error | 1 means<br>IB5 read<br>error | 1 means<br>IB4 read<br>error | 1 means<br>IB3 read<br>error |
| Data<br>address  |                    | Data                | bit                    | Da          | ata type                    | Des                        | scription                    |                              |                              |
| D1030            |                    | 8-]                 | F                      |             | Byte                        | Command 1 erro<br>4)       | r code(read a                | rea 4 1-                     | Error                        |

| D1031 | 0-7 | Byte | Command 2 error code(read area 4 20-2F) | code see<br>1.4 |
|-------|-----|------|-----------------------------------------|-----------------|
| D1031 | 8-F | Byte | Command 3 error code(read area 4 30-39) |                 |
| D1032 | 0-7 | Byte | Command 4 error code(write 40001)       |                 |
| D1032 | 8-F | Byte | Command 5 error code(write 40002)       |                 |
| D1033 | 0-7 | Byte | Command 6 error code(write 40003)       |                 |
| D1033 | 8-F | Byte | Command 7 error code(write 40004)       |                 |

3. Read address D1034-D1037 of NE300/600, and wrote to address D2004-D2006 of NE300/600.

| Slot 3 IW Input Address, QW output address description |              |           |                                          |  |
|--------------------------------------------------------|--------------|-----------|------------------------------------------|--|
|                                                        | Data Address | Data Type | Description                              |  |
|                                                        | D2004        | WORD      | Wrote to EEPROM parameter address        |  |
| EEPROM<br>Control                                      | D2005        | WORD      | Wrote to EEPROM parameter data           |  |
|                                                        | D2006        | WORD      | Wrote to EEPROM enable(1 valid)          |  |
|                                                        | D1034        | WORD      | Read address which was written to EEPROM |  |
|                                                        | D1035        | WORD      | Read data which was written to EEPROM    |  |
|                                                        | D1036        | WORD      | Read enable state(1 is normal)           |  |
|                                                        | D1037        | WORD      | Read and wrote state(0 is normal)        |  |

#### **1.4 Error Code**

| Error Code | Failure Description   | Troubleshooting                                   |
|------------|-----------------------|---------------------------------------------------|
| 0x00       | Slave works           | N/A                                               |
|            | normally              |                                                   |
| 0x01       | Illegal function code | Slave does not support the current function code, |
|            |                       | please refer the slave user manual and choose     |
|            |                       | relevant function code.                           |
| 0x02       | Illegal data address  | Slave address exceeds its address range           |
| 0x03       | Illegal data value    | Data length error                                 |
| 0x04       | Slave device failure  | Checking slave device state                       |
| 0x06       | Slave device busy     | Checking slave device state                       |
| 0x07       | Parity checking error | Checking parity checking, baud rate and stop bit  |
| 0x02       |                       |                                                   |
| 0x08       | Reserved              | Reserved                                          |
| 0x09       | CRC checking error    | Slave response message CRC calculation error,     |
|            |                       | checking slave state.                             |
| 0x0B       | Slave device          | Increasing timeout time, check hardware           |
|            | responding timeout    | connection state, check baud rate and other       |
|            |                       | communication parameter Settings.                 |

#### Modbus-RTU to CC-Link Communication Board Card User Guide

| 0x0E | Error in response<br>message length | Increasing the receiving character spacing |
|------|-------------------------------------|--------------------------------------------|
| 0x0F | Writing slave device response error | Checking hardware connection state         |

# 2. Hardware Description

## 2.1 Product Appearance

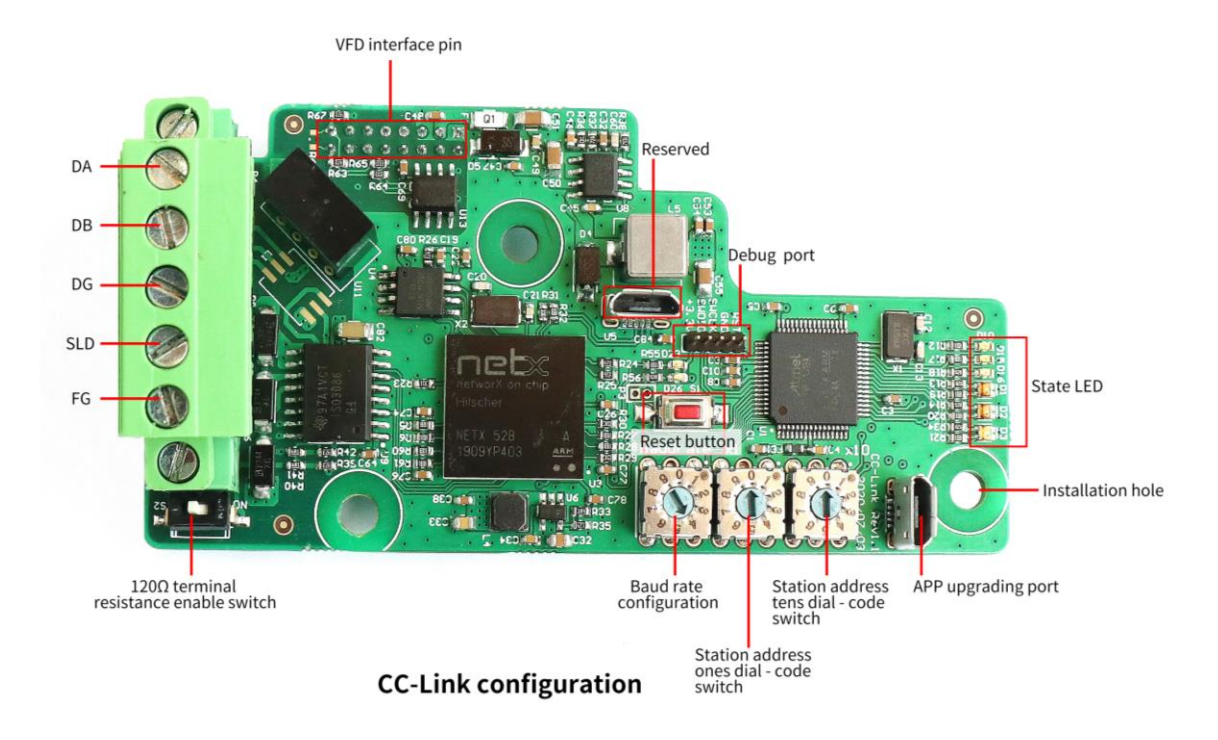

## 2.2 LED Indicator Description

The equipment has five LED state indicators, whose symbol definition and state description are shown in "Table 2.2".

| Symbol | Definition                 | State                     | Description                              |
|--------|----------------------------|---------------------------|------------------------------------------|
| D2     | CC Link is normal          | Green LED<br>on           | CC Link Bus<br>communication is normal   |
| D1     | CC Link is in error        | Red LED on                | CC Link Bus<br>communication is in error |
| D9     | Serial port sending        | Green LED<br>flashing     | Serial port is sending data              |
|        | uuu                        | Green LED<br>not flashing | Serial port is not sending data          |
| D8     | Serial port receiving data | Green LED<br>flashing     | Serial port is receiving data            |
|        |                            | Green LED<br>not flashing | Serial port is not receiving data        |

| Table2.2  | LED Indicator Description |
|-----------|---------------------------|
| 1 40102.2 |                           |

| D10 | Power Indicator | Red LED on  | Power connected     |  |  |
|-----|-----------------|-------------|---------------------|--|--|
|     |                 | Red LED off | Power not connected |  |  |

### 2.3 Setting CC-Link Slave transmission rate dial code switch

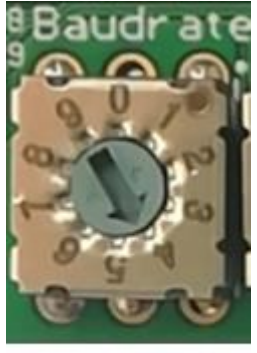

Transmission rate dial - code switch

CC-Link supports transmission rate as: 156kbps, 625kbps, 2.5Mbps, 5Mbps, 10Mbps When the dial code switch is dialed to 0, the transmission rate is: 156kbps When the dial code switch is dialed to 1, the transmission rate is: 625kbps When the dial code switch is dialed to 2, the transmission rate is: 2.5Mbps When the dial code switch is dialed to 3, the transmission rate is: 5Mbps When the dial code switch is dialed to 4, the transmission rate is: 10Mbps When the dial code switch is dialed to 5, 6, 7, 8, 9 and the transmission rate is: 156kbps

#### 2.4 Setting CC-Link Slave Address Dial - code Switch

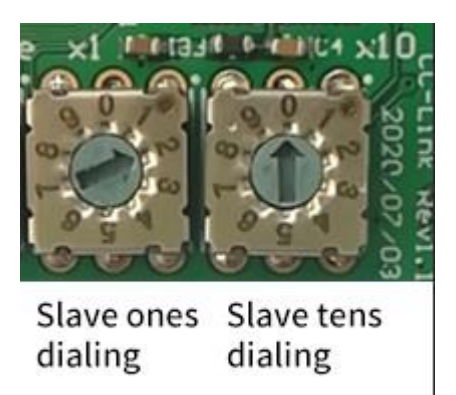

As shown in the above PIC, the high-order dial-code switch (X10) set by CC-Link slave address is dialed to 0, and the low-order dial-code switch (X1) is dialed to 2, so this is indicating that the slave address of this module in CC-Link network is set as:

#### 0\*10+2=2.

Cc-link slave valid address range is 1-64, after the dial code exceeds the range, the default setting of the board card is: 1.

#### 2.5 CC-Link Interface

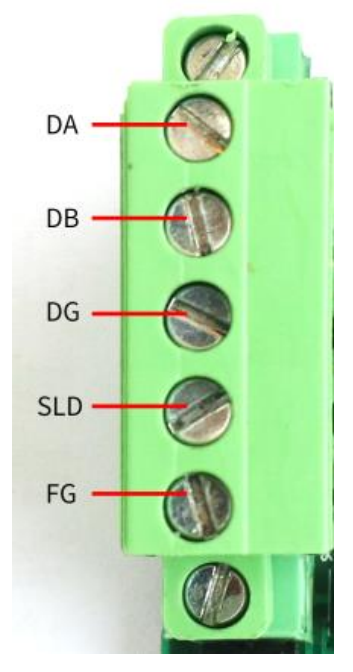

CC-Link communication interface pin definition is as below:

| DA  | Signal DA        |
|-----|------------------|
| DB  | Signal DB        |
| DG  | Signal Ground    |
| SLD | Shielding Ground |
| FG  | Grounding        |

#### 2.6 VFD interface pin definition

| Pin No. | Signal | Definition                                               |  |  |  |  |
|---------|--------|----------------------------------------------------------|--|--|--|--|
|         | Name   |                                                          |  |  |  |  |
| 1       | COM    | GND of 24V                                               |  |  |  |  |
| 2       | VCC    | +5V output voltage                                       |  |  |  |  |
| 3       | P24    | +24V output voltage                                      |  |  |  |  |
| 4       | GND    | GND of 5V                                                |  |  |  |  |
| 12      | GND    | GND of 5V                                                |  |  |  |  |
| 15      | 485+   | Receiving and sending data –P (Modbus-<br>RTU interface) |  |  |  |  |
| 16      | 485-   | Receiving and sending data –N (Modbus-<br>RTU interface) |  |  |  |  |

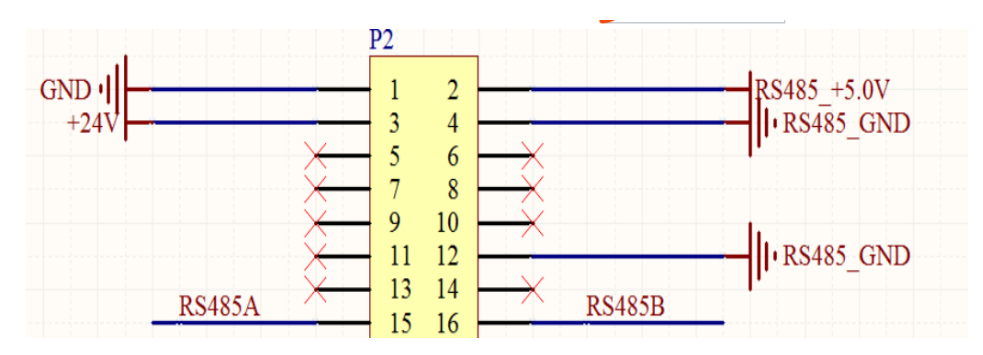

## 2.7 Installation Dimension

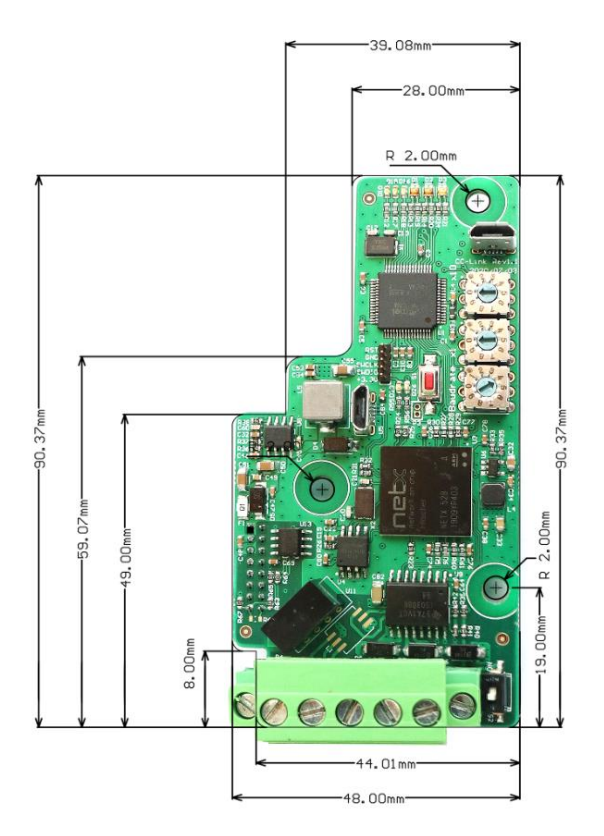

# **3. Product Application Topology**

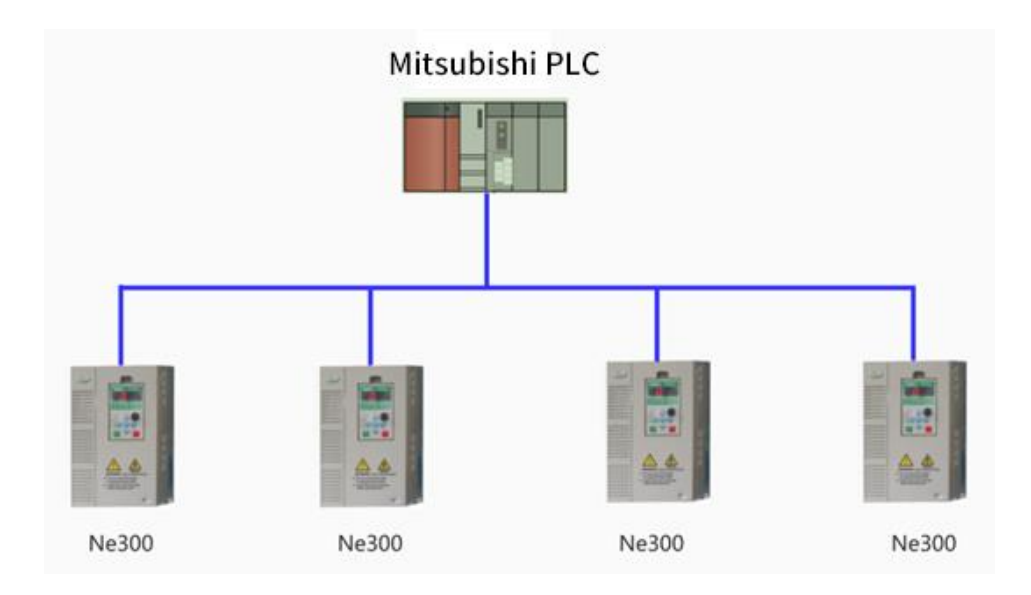

# 4. Test with Mitsubishi QJ61BT11N

4.1. Opening the GX Works2 software, and create a new project, then

select the CPU series and model.

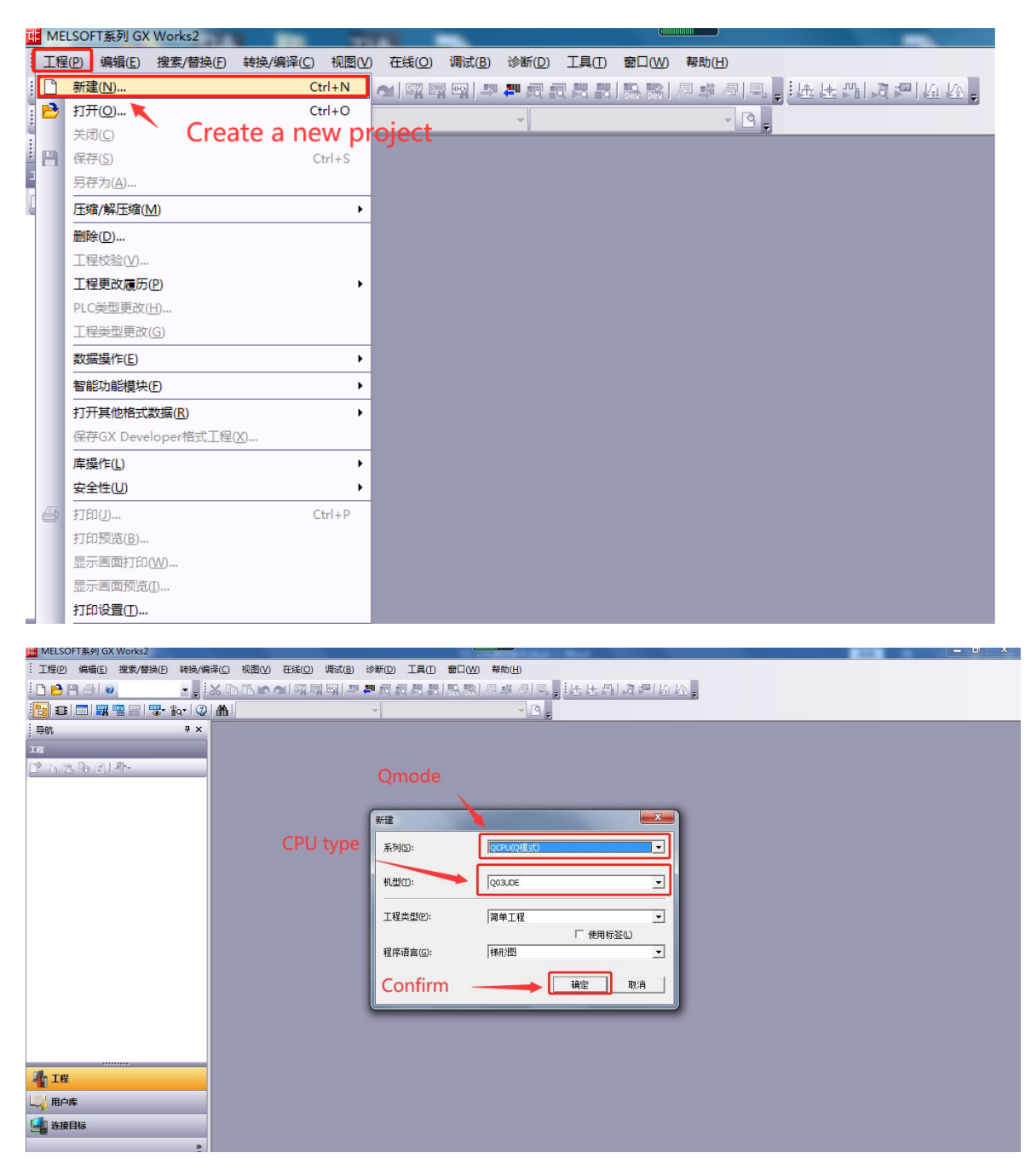

4.2. Clicking "Parameters" under the left project tree  $\rightarrow$  "Network Parameters"  $\rightarrow$  double-clicking "CC Link" to configure CC Link communication parameters.

Number of modules: 1

Type: Master

Mode Setting: Remote Network (Ver 2 mode)

Total number of connections: 1

Remote register (RWr): set to D1000 (programmatically defined)

Remote register (RWw): Set to D2000 (programmatically defined)

Station information: Ver.2 Remote equipment station (fixed 8 times setting,

occupying 3 stations)

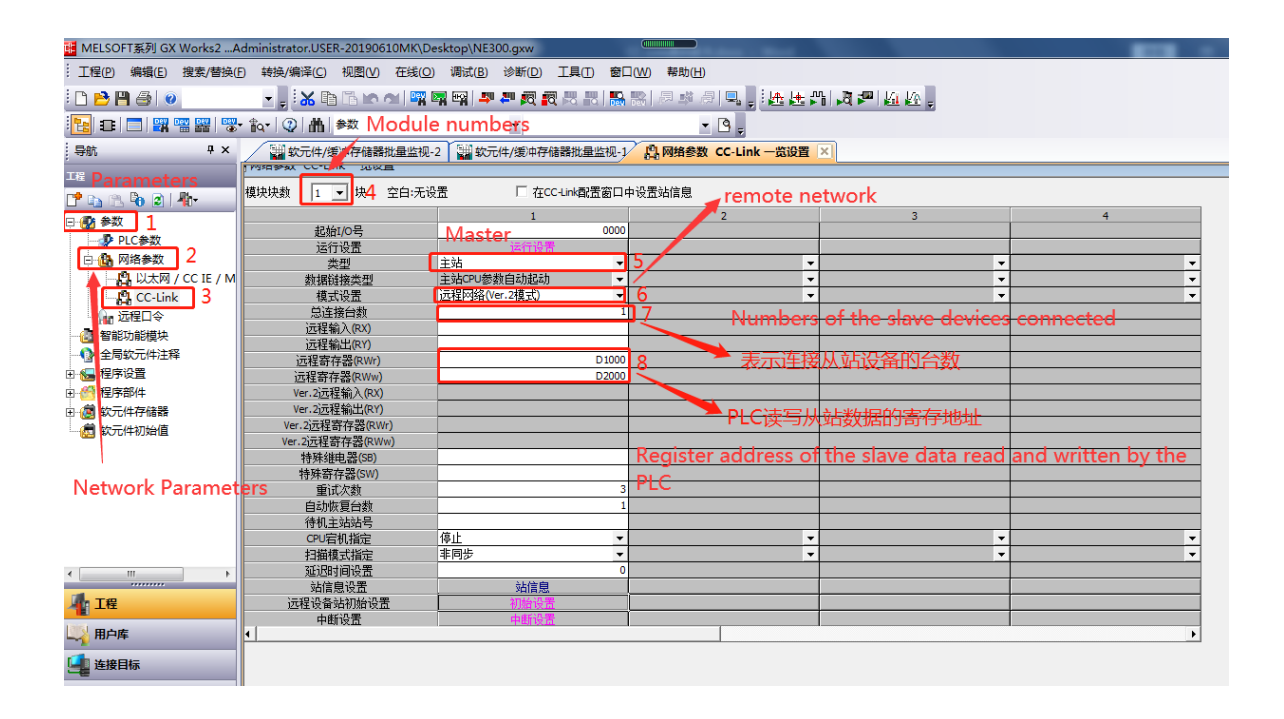

| IIII MELSOFT系列 GX Works2A             | dministrator.USER-20190610MK/Desktop/NE300.axw                                                                                                    | _ 0 X    |  |  |  |  |  |
|---------------------------------------|----------------------------------------------------------------------------------------------------|----------|--|--|--|--|--|
| · 工程(P) 编辑(E) 搜索/替换()                 | ● 特徴/摘译(2) 視園(2) 石球(2) 満成(2) (参析(2) 工具(1) 第二(20) 帮助(14)                                                                                                    | <u>,</u> |  |  |  |  |  |
| : 🗅 🔁 🖪 🚳 💿                           | • · · · · · · · · · · · · · · · · · · ·                                                                                                    |          |  |  |  |  |  |
| 🔁 n 🗖 💥 🖷 🚆 🧐                         | - to- (0) Att # 20                                                                                                    |          |  |  |  |  |  |
| 与航 4 ×                                | 2 2 2 2 2 2 2 2 2 2 2 2 2 2 2 2 2 2 2                                                                                                    | 4 ▷ •    |  |  |  |  |  |
| 工程                                    |                                                                                                    |          |  |  |  |  |  |
| 📑 🗈 🖻 🗿 👫                             |                                                                                                    |          |  |  |  |  |  |
| 日 🛃 参数                                |                                                                                                    |          |  |  |  |  |  |
| 日 日 四格参数                              | □ 四月10日 - 10日東田 - 10日 - 10日 |          |  |  |  |  |  |
| - 🔒 以太网 / CC IE / M                   |                                                                                                    |          |  |  |  |  |  |
| CC-Link                               |                                                                                                    |          |  |  |  |  |  |
| 11 辺住山安                               | occupying 3 stations                                                                                                    |          |  |  |  |  |  |
| ● 全局软元件注释                             | 8 times setting                                                                                                    |          |  |  |  |  |  |
|                                       | Ver.2 remote equipment station                                                                                                    |          |  |  |  |  |  |
| 田···································· | Configuration is finished                                                                                                    |          |  |  |  |  |  |
| - 👼 软元件初始值                            | Configuration is finished                                                                                                    |          |  |  |  |  |  |
|                                       | Checking                                                                                                    |          |  |  |  |  |  |
|                                       |                                                                                                    |          |  |  |  |  |  |
|                                       | 站类型智能设备站包含本地站以及待机主张。                                                                                                    |          |  |  |  |  |  |
|                                       | 製込 松査 取消 取消                                                                                                    |          |  |  |  |  |  |
| <                                     |                                                                                                    |          |  |  |  |  |  |
| и те                                  |                                                                                                    |          |  |  |  |  |  |
|                                       | 1941年1954年19月1日日本<br>近日後時初期後景 初時代表 1941日本 1941日本 194                                                                                                    |          |  |  |  |  |  |
| 山 用户库                                 | 中断设置 中断设置                                                                                                    |          |  |  |  |  |  |
| 4 连接目标                                |                                                                                                    |          |  |  |  |  |  |
| 20                                    |                                                                                                    |          |  |  |  |  |  |

4.3. After the configuration is finished  $\rightarrow$  clicking in the menu bar to

download to the PLC.

| III MELSOFT系列 GX Works2Ac             | dministrator.USER-20190610MK\I | Desktop\NE300.gxw          |                                        |       |
|---------------------------------------|--------------------------------|----------------------------|----------------------------------------|-------|
| 1 工程(P) 编辑(E) 搜索/替换(E)                | ) 转换/编译(C) 视图(V) 在线(           | 2) 调试(B) 诊断(D) 工具(T) 窗口(W) | 帮助任                                    |       |
| i 🗅 📂 🎮 🍊 i 😐                         |                                | 🛤 🖼 💵 🛲 🚝 🛤 🛤 🛤            | ////////////////////////////////////// |       |
| 🔁 🖬 🗖 🗱 📟 🚟 🐨                         | \$q-   ②   曲   参数              | <b>Z</b>                   | - B -                                  |       |
| 导航                                    | 1 软元件/缓冲存储器批量监制                |                            |                                        | 4 b 🗸 |
| IN                                    |                                |                            |                                        |       |
| C* 3 3 % @   ***                      |                                |                            |                                        |       |
|                                       |                                |                            |                                        |       |
| □ 🚯 网络参数                              |                                |                            |                                        |       |
|                                       |                                |                            |                                        |       |
| Ga 沅梓口会                               |                                |                            |                                        |       |
| 國都部的部長快                               |                                |                            |                                        |       |
| · · · · · · · · · · · · · · · · · · · |                                |                            |                                        |       |
|                                       |                                |                            |                                        |       |
| 田 👹 软元件存储器                            |                                |                            |                                        |       |
| - (                                   |                                |                            |                                        |       |
|                                       |                                |                            |                                        |       |
|                                       |                                |                            |                                        |       |
|                                       |                                |                            |                                        |       |
|                                       |                                |                            |                                        |       |
| к н                                   |                                |                            |                                        |       |
| TE                                    |                                |                            |                                        |       |
| 🛶 用户库                                 |                                |                            |                                        |       |
| · 连接目标                                |                                |                            |                                        |       |
|                                       |                                |                            |                                        |       |

4.4. Clicking the "Online" in the toolbar  $\rightarrow$  the "Monitor" in the drop - down menu  $\rightarrow$  Soft Component/Buffer Bulk Monitoring in the drop - down menu.

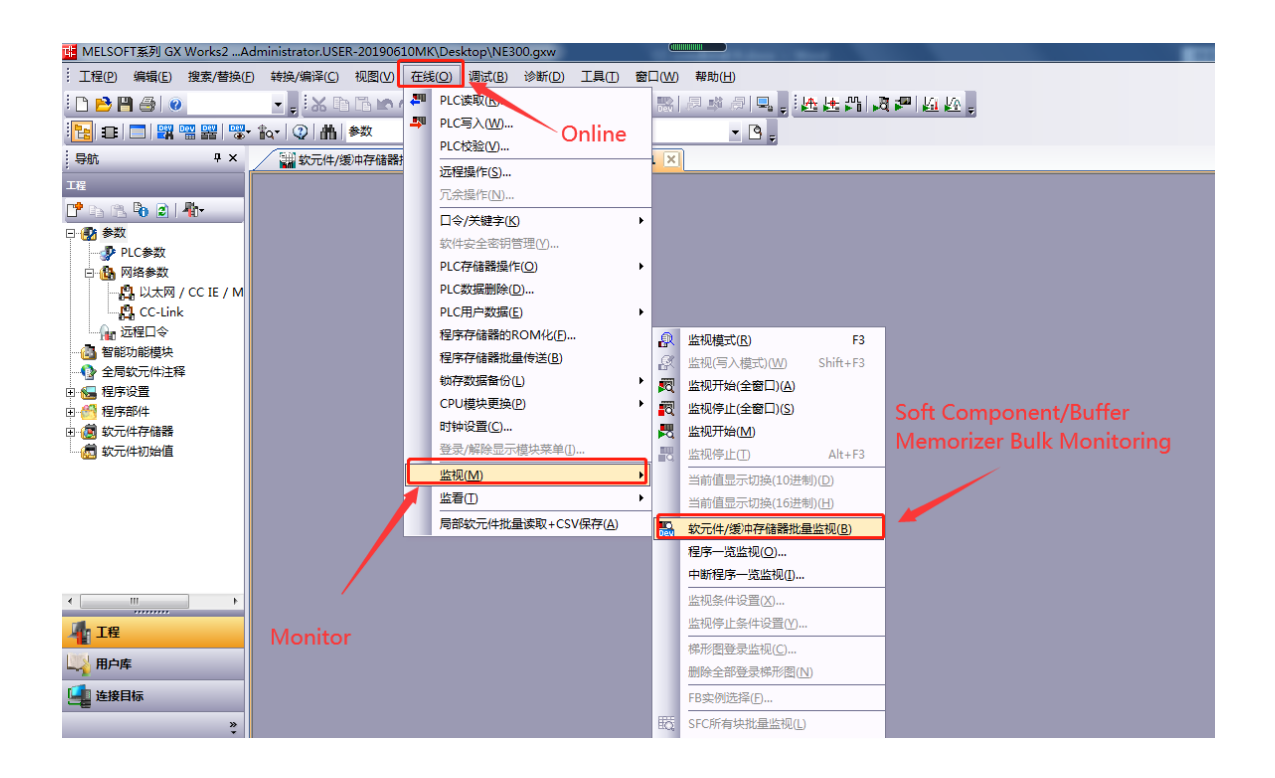

| u MELSOFT系列 GX Works2Administrat | or.USER-20190610                             | MK\Desktop\NE300.gxw                    |                 |                |                                       |             |                         |              |
|----------------------------------|----------------------------------------------|-----------------------------------------|-----------------|----------------|---------------------------------------|-------------|-------------------------|--------------|
| ·· 工程(P) 编辑(E) 搜索/替换(F) 转换/编     | ₩¥¥(C) 视園(V) 石                               | E线(Q)调试(B)诊断(D)工具(D)                    | 窗口(W) 帮助(H)     |                |                                       |             |                         |              |
| i 🗅 🔁 💾 🕘 🕡 📲 📳                  | <u>x                                    </u> | 🔤 🔄 🖳 🚚 🖉 🖉 🗮 🔣                         | 🔝 🔛 🖉 🦊 🔗       | ◎ 透迷的 凌神       | 🦉 💘 🕨 🔺 😐                             | 0.800       | ms 局部软元件未执              | fi 🔹         |
| 🔁 🗉 🗐 🎇 🖼 🚟 🐨 🗛 📿                | 曲  参数                                        | -                                       | - 3             |                |                                       |             |                         |              |
|                                  | 副 软元件/缓)                                     | 中存储器批量监视 × 🔛 软元件/8                      | 爰冲存储器批量监视-1 (   | ]              |                                       |             |                         | 4 ▷ ▾        |
| 工程                               | 吹元件/缓冲存储器                                    | 比量监视-1 (监视执行中)                          |                 |                | 🔛 软元件/缓冲存储器排                          | 比量监视-2 (监视执 | 行中)                     |              |
| P B B B 2 4                      | 1/2-1/4                                      |                                         |                 |                | - #2=20                               |             |                         |              |
|                                  | илін _                                       |                                         | -               |                | a a a a a a a a a a a a a a a a a a a |             |                         |              |
|                                  | ○ 软元件名№ □                                    | 1000                                    | TC设定值浏览目标       |                | ○ 软元件名№ D                             | 2000        | <ul> <li>TCi</li> </ul> | ;定值浏览目标      |
|                                  | ○ 缓冲存储器(M)                                   | 模块起始(U)                                 | ▼ (16进制) 地址     | (A)            | ○ 缓冲存储器(M)                            | 模块起始(1)     |                         | - (16进制) 地址( |
|                                  |                                              | ,                                       | _               | ,              |                                       |             |                         |              |
|                                  |                                              | 显示格式                                    |                 |                |                                       | 显示格式        |                         |              |
|                                  | 当前值更改(G)                                     | 2 W M 🕼 🎖 🍪 🕅 RSC                       | 10 16 详细(1) 打开( | L) 保存(S) 不显示注新 | 当前值更改(G)                              | 2 ₩ M 🔛     | 3금 3금 6拾 ASC 10 16      | 详细(0) 打开(0)  |
|                                  |                                              |                                         |                 |                |                                       |             |                         |              |
| 國 软元件的对值                         | 软元件                                          | F E D C B A 9 8 7 6 5 4 3 2             | 10              |                | 软元件                                   | FEDCBA      | 8 7 6 5 4 3 2 1 0       | -            |
|                                  | D1000                                        | 00000000000000000                       | 0 1 0001        |                | 12000                                 | 000000      | 0 0 0 0 0 0 0 0 0 1     | 0001         |
|                                  | D1001                                        | 001001110000100                         | 0 0 2710        |                | D2001                                 | 001001      |                         | 2710         |
|                                  | D1002                                        | 00000000000000000                       | 0 0 0000        |                | D2002                                 | 000000      | 0 0 0 0 0 0 0 0 0 0     | 0000         |
|                                  | D1003                                        | 000000000000000000                      | 0 0 0000        |                | 12003                                 | 000000      | 0 0 0 0 0 0 0 0 0 0     | 0000         |
|                                  | D1004                                        | 0 0 0 0 0 0 0 0 0 0 0 0 0 0 0           | 0 1 0001        |                | D2004                                 | 100000      |                         | 8305         |
|                                  | D1005                                        | 00000000000000000                       | 0 0 0000        |                | 12005                                 | 000000      | 0 0 1 1 0 0 1 0 0 0     | 0008         |
|                                  | D1006                                        | 00000000000000000                       | 0 0 0000        |                | 02006                                 | 000000      | 0 0 0 0 0 0 0 0 0 0 0   |              |
|                                  | D1007                                        | 00010001100101                          | 0 0 1194        |                | 12007                                 | 000000      | 0000000000              | 0000         |
|                                  | D1008                                        | 00010001100101                          | 0 0 1194        |                | 12006                                 | 000000      |                         | 0000         |
|                                  | D1009                                        | 00000001101111                          | 1 0 01BE        |                | 12009                                 | 000000      | 00000000000             | 0000         |
|                                  | D1010                                        |                                         | 1 0 0156        |                | 2010                                  | 000000      | 0000000000              | 0000         |
|                                  | D1011                                        | 000000000000000000                      | 1 0 0022        |                | 12011                                 | 000000      |                         | 0000         |
|                                  | D1012                                        |                                         | 0 0546          |                | B2012                                 | 000000      | 0 0 0 0 0 0 0 0 0 0     | 0000         |
|                                  | D1015                                        |                                         | 0 0002          |                | B2013                                 | 0 0 0 0 0 0 | 0 0 0 0 0 0 0 0 0 0     | 0000         |
|                                  | D1014                                        |                                         | 0 0 0000        |                | 12015                                 | 0 0 0 0 0 0 |                         | 0000         |
|                                  | D1015                                        | 00000000000000000                       | 0 0 0000        |                | 12016                                 | 0 0 0 0 0 0 | 0 0 0 0 0 0 0 0 0 0 0   | 0000         |
| <b>11</b>                        | D1017                                        | 000000000000000000                      | 0 0 0000        |                | D2017                                 | 0 0 0 0 0 0 | 0 0 0 0 0 0 0 0 0 0     | 0000         |
| 「「工程                             | 1018                                         | 00000000000000000                       | 0 0 0000        |                | 12018                                 | 0 0 0 0 0 0 | 0 0 0 0 0 0 0 0 0 0     | 0000         |
| 19051                            | 11019                                        | 0 0 0 0 0 0 0 0 0 0 0 0 0 0 0 0 0 0 0 0 | 0 0 0000        |                | D2019                                 | 000000      | 0 0 0 0 0 0 0 0 0 0 0   | 0000         |
| 山谷田戸库                            | D1020                                        |                                         | 0 0 0800        |                | D2020                                 | 000000      | 0 0 0 0 0 0 0 0 0 0     | 0000         |
| 4                                | D1021                                        |                                         | 0 0 0000        |                | B2021                                 | 000000      | 0 0 0 0 0 0 0 0 0 0     | 0000         |
| └────                            | D1022                                        | 00000000000000000                       | 0 0 0000        |                | D2022                                 | 000000      | 0 0 0 0 0 0 0 0 0 0     | 0000         |
| -                                | D1023                                        | 0 0 0 0 0 0 0 0 0 0 0 0 0 0             | 0 0 0000        |                | D2023                                 | 000000      | 0 0 0 0 0 0 0 0 0 0     | 0000         |
| »                                | D1024                                        | 0 0 0 0 0 0 0 0 0 0 0 0 0               | 0 0 0000        |                | D2024                                 | 000000      | 0 0 0 0 0 0 0 0 0 0     | 0000         |